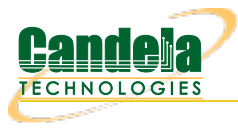

## Testing AP Throughput with the AP-Auto Automated Test Suite

**Goal**: Run an AP-Auto test for an AP using theLANforge CT523c or similar system in order to test how well the AP can provide throughput in various scenarios. The AP-Auto test is similar to the TR-398 test, but is designed to be functional with a minimum amount of test equipment. A 2-radio LANforge system and DUT is all that is required to run these tests.

In this test scenario, the LANforge CT523 is used to create stations and run a series of Throughput tests. This example assumes you have some experience with Chamber View, and that you have a LANforge system and a DUT AP. The AP and LANforge may be in chambers, but that is not required. This feature requires LANforge version 5.4.2 or higher.

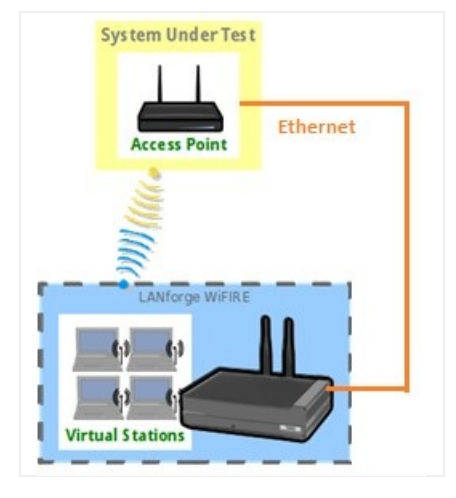

- 1. If you haven't setup or performed AP-Auto tests on your LANforge system, please refer to the AP-Auto Test Suite Setup guide for quick setup.
- 2. Running the AP-Auto Throughput Tests:
  - A. Open the AP-Auto Test window.

| Settings Advanced Configuration | Stabi    | ility Configuration Mode/NSS/BW Configuration Pass/Fa | ail Co | nfiguration Report Configuration |    |                                |               |    |
|---------------------------------|----------|-------------------------------------------------------|--------|----------------------------------|----|--------------------------------|---------------|----|
|                                 |          |                                                       |        |                                  |    |                                |               |    |
|                                 |          |                                                       |        |                                  |    |                                |               |    |
|                                 |          |                                                       |        |                                  |    |                                |               |    |
|                                 |          |                                                       |        |                                  |    |                                |               |    |
|                                 |          | Open DUT                                              |        | PSK DUT                          |    | Enterprise DUT                 |               |    |
| Selected DUT 2G:                |          | TR-398_DUT asus-ax11000-2 f0:2f:74:57:db:b0 (1)       | •      | NA                               | -  | NA                             | -             |    |
| Selected DUT 5G:                |          | TR-398_DUT asus-ax11000-5 f0:2f:74:57:db:b4 (2)       | -      | NA                               | -  | NA                             | -             |    |
| Selected DUT 5G-B:              |          | NA                                                    | -      | NA                               | -  | NA                             | -             |    |
| Upstream Port:                  | ~        | 1.1.3 eth3                                            | -      |                                  |    |                                |               |    |
| 2.4Ghz Radios                   | 2        | 5Ghz Radios                                           |        | 5Ghz-B Radios                    |    | Dual-Band Radios               |               |    |
| 1.1.4 wiphy0                    | -        | 1.1.6 wiphy2                                          | •      |                                  | -  |                                | -             |    |
|                                 | -        |                                                       | -      |                                  | -  |                                | -             |    |
|                                 | -        |                                                       | -      |                                  | -  |                                | -             |    |
|                                 | -        |                                                       | -      |                                  | -  |                                | -             |    |
|                                 | -        |                                                       | -      |                                  | -  |                                | -             |    |
|                                 | -        |                                                       | -      |                                  | -  |                                | -             |    |
|                                 | -        |                                                       | -      |                                  | -  |                                | -             |    |
|                                 | -        |                                                       | -      |                                  | -  |                                |               |    |
| Tests to run:                   |          | Estimated Test Duration: 20.667 m                     |        | 1                                | _  |                                |               |    |
| Basic Client Connectivity       |          | Throughput vs Pkt Size                                |        |                                  |    |                                |               |    |
| Multi Band Performance          | _        | Capacity                                              |        |                                  |    |                                |               |    |
| Stability                       | 3        | Band-Steering                                         |        |                                  |    |                                |               |    |
| Multi-Station Throughput vs F   | Pkt Size | Long-Term                                             |        |                                  |    |                                |               |    |
|                                 |          |                                                       |        |                                  |    |                                |               |    |
|                                 |          |                                                       |        |                                  |    |                                |               |    |
|                                 |          |                                                       |        |                                  |    |                                |               |    |
|                                 |          |                                                       |        |                                  |    |                                |               |    |
| Test is complete.               |          |                                                       |        | <u>S</u> tart                    | Sk | ip 🔲 Another Iteration 🗌 Pause | <u>C</u> ance | el |
|                                 |          |                                                       |        |                                  |    |                                |               |    |

- B. In the AP-Auto Settings Tab:
  - A. Select the **DUT 2G** and **DUT 5G** SSIDs. This test requires that Open or PSK SSIDS are filled out.
  - B. Select the LANforge radios to be used in this test. You need at least one 2.4Ghz radio and one 5Ghz radio for full functionality.
  - C. At the bottom, select the Multi Band Performance, Multi-Station Throughput vs Pkt Size, and Throughput vs Pkt Size test checkboxes.
- C. Your Advanced Configuration tab should look similar to the following:

|            |                              | AP Automated Test (cv-inst-0) |                                |                     |                         |           |                      |              |      |  |
|------------|------------------------------|-------------------------------|--------------------------------|---------------------|-------------------------|-----------|----------------------|--------------|------|--|
| Settings   | Advanced Configuration       | Stability Configuration       | lity Configuration Mode/NS     |                     | Pass/Fail Configuration | Report C  | Report Configuration |              | ×    |  |
|            | L                            |                               |                                |                     |                         |           |                      |              |      |  |
|            |                              |                               |                                |                     |                         |           |                      |              |      |  |
|            | Show Config                  | Import Cor                    | nfig                           |                     |                         |           |                      |              |      |  |
|            | Save                         | DEFAULT                       |                                |                     |                         |           |                      |              |      |  |
|            | Load                         | DEFAULT                       | -                              |                     |                         |           |                      |              |      |  |
|            | Delete                       | DEFAULT                       | DEFAULT                        |                     | Auto-Helper             |           |                      |              |      |  |
|            | IP ToS:                      | Best Effort (0                | )) 🔽                           | Multi-Conn:         | One (1)                 | -         |                      |              |      |  |
|            | Skip 2.4Ghz Tests            | Skip 5Ghz Test                | s                              | Skip Dual-Band T    | ests 🛛 Skip 5Gzh-B Te   | sts       | Skip Tri-B           | and Tests    |      |  |
|            | ✓ Use BSSID                  | 🖌 Set Radio TxPo              | ✓ Set Radio TxPower to Default |                     |                         |           |                      |              |      |  |
|            | Loop Iterations:             | Single (1)                    | -                              |                     |                         |           |                      |              |      |  |
|            | 2.4Ghz Station Count:        | Small (32)                    | -                              | 5Ghz Station Count: | Small (32)              | -         |                      |              |      |  |
|            | Dual-Band Station Count:     | 10 (10)                       | -                              | 5Ghz-B Station Cour | t: Default (64)         | -         |                      |              |      |  |
|            | Tri-Band Station Count:      | Default (64)                  | -                              |                     |                         |           |                      |              |      |  |
|            | Duration:                    | Default (20 sec)              | -                              |                     |                         |           |                      |              |      |  |
|            | Long-Term Download Rate:     | 85%                           | -                              | Long-Term Upload R  | ate: 85%                | -         |                      |              |      |  |
|            | Long-Term Duration:          | 3600 (1 hr)                   | -                              | Long-Term Graph Int | erval: 30 (30 sec)      | -         |                      |              |      |  |
|            | Long-Term Station Count:     | Two (Default) (2)             | -                              |                     |                         |           |                      |              |      |  |
|            | Hunt Retries:                | Default (1)                   | -                              | Maximum Hunt Itera  | tions: 100              | -         |                      |              |      |  |
|            | Packet Loss Threshold:       | 1% (1%)                       | -                              |                     |                         |           |                      | ,            |      |  |
|            | Frame Sizes:                 | 64, 128, 256, 512             | , 1024, MT                     | U                   |                         |           |                      |              |      |  |
| E.         | Capacity Amounts (stations): | ions): 1, 5, 10, 20, 32       |                                |                     |                         |           |                      |              |      |  |
|            | Multi-Station Throughput Opt | ions: 🔲 UDP 🗹 TCP 🔽           | Download                       | Upload              |                         |           |                      |              |      |  |
|            |                              |                               |                                |                     |                         |           |                      |              |      |  |
|            |                              |                               |                                |                     |                         |           |                      |              |      |  |
| Test is co | omplete.                     |                               |                                | <u>S</u> tart S     | Skip 🗌 Another          | Iteration | Pause                | e <u>C</u> a | ncel |  |

- D. You can specify the frame sizes to be evaluated in the throughput hunt tests by changing the **Frame Sizes** field.
- E. You can also change the number of stations that are brought up in the *Multi-Station Throughput vs Pkt Size* test by changing **Capacity Amounts (stations)**. Note that no station amount value may exceed the station count of any enabled test band.

F. When the configuration is complete, click the **Start** button (which will change to **Stop** once start is clicked) to start the test. An interactive report tab will be created and will be updated as the test runs.

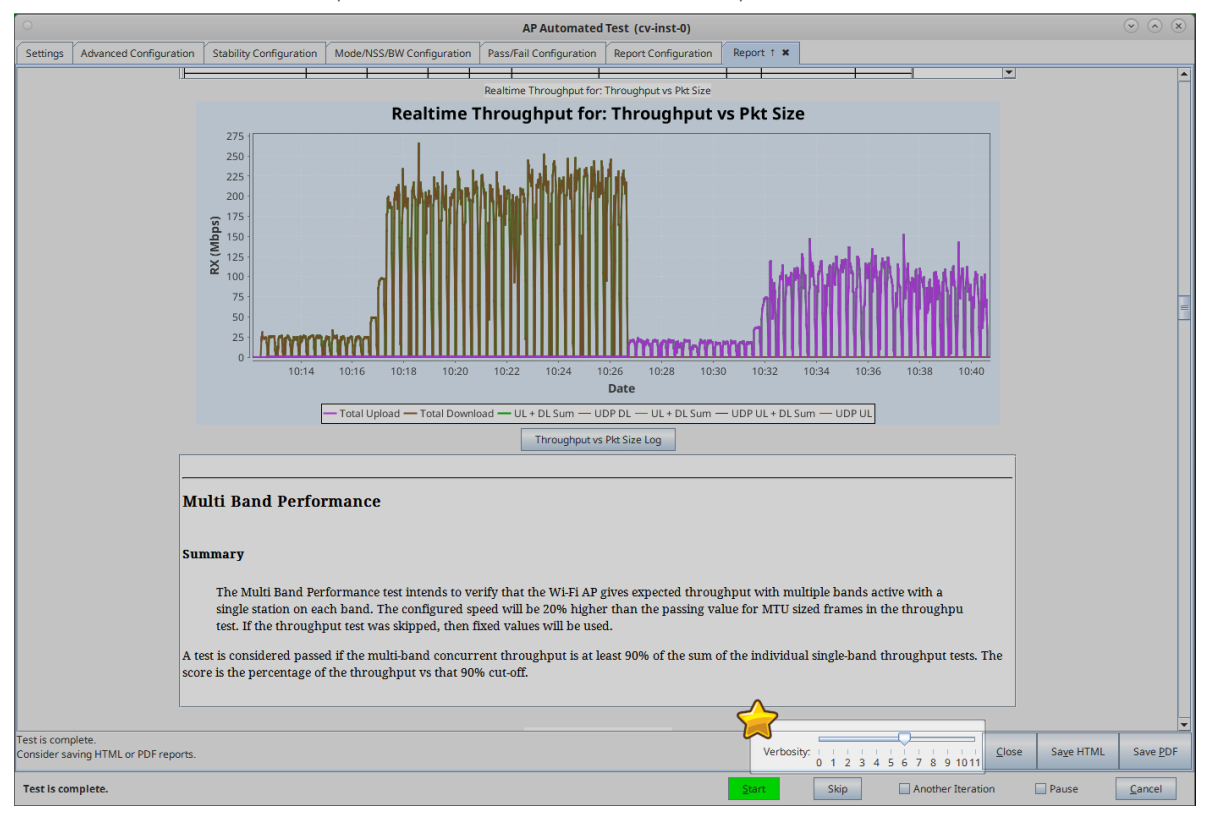

- G. You can change the test result verbosity level by adjusting the **Verbosity** slider. Maximizing it will show all generated figures and data. The verbosity also affects the length of the saved report.
- H. At the end of the test, click the **Save HTML** button to save an HTML report and generate the PDF. The PDF file will be linked from the HTML page. You can also click **Save PDF** and the browser will be directed to open the pdf file directly. Please see this example AP-Auto Throughput Report.

Candela Technologies, Inc., 2417 Main Street, Suite 201, Ferndale, WA 98248, USA www.candelatech.com | sales@candelatech.com | +1.360.380.1618